## **Nivel Avanzado**

Utilizas habitualmente la WOS, pero no conoces las nuevas funcionalidades introducidas

**Rachel Mangan Solutions Specialist Customer Success** 

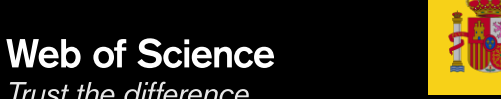

Trust the difference

GOBIERNO MINISTERIO DE ECONOMÍA, INDUSTRIA DE ESPAÑA Y COMPETITIVIDAD

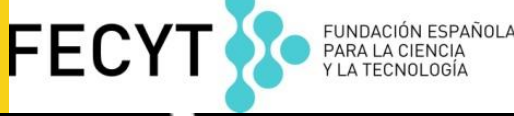

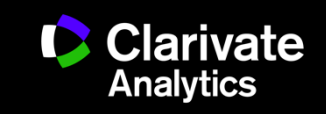

#### **Novedades Contenido**

- o (1) Contenido y experiencia
  - iNuevo índice de revistas! Emerging Sources Citation Index
  - Actualización diaria de WOS CC y alertas diarias
  - Mejoras en la navegación y la experiencia de un usuario
  - Fuentes adicionales de datos de financiación: ResearchFish y Pubmed
- o (2) 10+ millones de enlaces al texto completo- apoyamos a la ciencia en abierto
  - Colaboración con ImpactStory
  - D Ciencia en abierto: Vía dorado y vía verde
  - Limitar resultados por revistas doradas (OA) y por vía verde (repositorio)
- o (3) Impacto y relevancia de investigación
  - Integración de métricas de impacto de revistas y de investigación altamente citada en la WOS
  - Acelera descubrimiento con la búsqueda en todas las bases de datos
  - Añade información experta a un registro bibliográfico
- (4) Identificación de producción científica de autores
  - Descarga de datos de ORCID a WOS
  - Crear un CVN de FECYT
  - Adquisición de Publons (comunidad abierta para editores)
- Resolución de ejercicios y preguntas

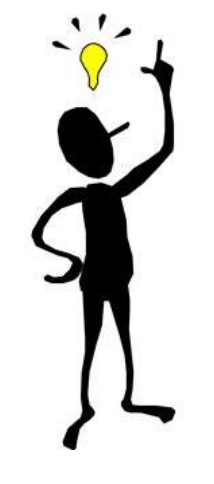

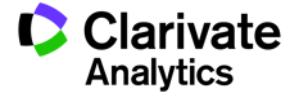

Mejoras de contenido y experienca de usuario

Emerging Sources Citation Index

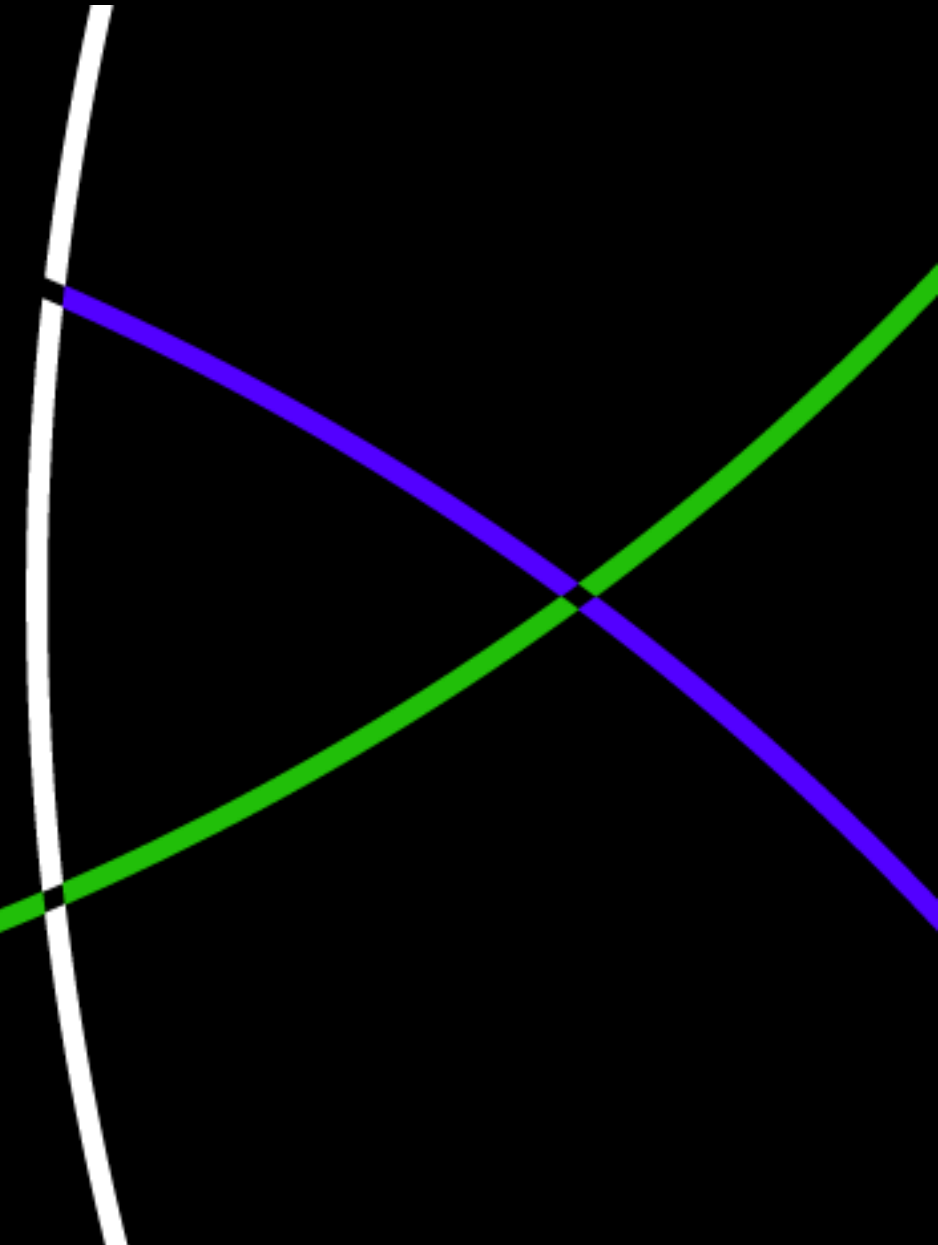

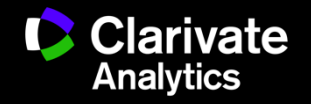

La necesidad de adaptar a cambios en el mercado...

 Nuestros usuarios, que sean investigadores, agencias de financiación, gobiernos, evaluadores.. Quieren más contenido.

### PERO

 Nuestros usuarios desean que mantenemos la selectividad y seguimos con nuestra política de indexar el contenido de mayor calidad e impacto

• ¿Cómo podemos responder a dos peticiones opuestas?

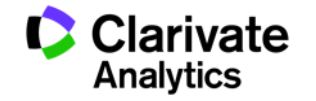

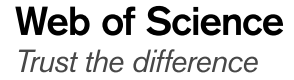

#### **Emerging Sources Citation Index**

- Nuevo índice de citas incorporada en el Web of Science Core Collection
- Sin coste adicional a los clientes que suscriben a los tres índices de revistas SCI, SSCI & ACI
- El contenido debe cumplir con los criterios de selección más básicos
  - Tener revisión por pares
  - Contenidos de interés elevado para la comunidad científica o experta
  - Cumplimiento de las prácticas de publicación éticas
  - Metadatos en inglés

Web of Science

Trust the difference

- Disponible en formato PDF o XML.
- 5.000 revistas en 2017 hasta 7.000 en 2018
- Índice de aprobación es 63% (WOS CC 3 es 12%)
- 。 El ESCI exhibe las mismas características de otros índices en el WOS CC
  - Indexación completa de contenido y todos los campos bibliográficos
- Consulte el listado patrón de revistas: http://mjl.clarivate.com/

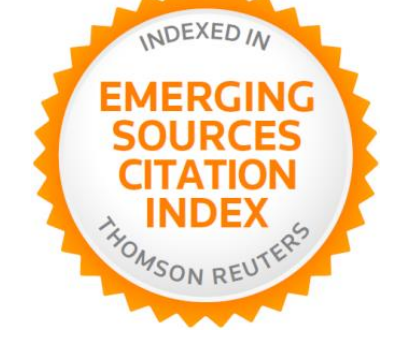

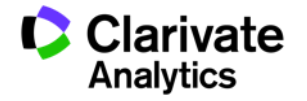

#### Integración de ESCI en otras bases

- $_{\circ}$  No en JCR
  - Revistas del ESCI no recibirán el factor de impacto
  - Las citas del ESCI si se incluirán en el calculo del FI
- $_{\circ}$  No en ESI
  - El contenido del ESCI no contribuirá a cálculos en ESI
- No en Incites Benchmark and Analytics (de momento)
  - Clarivate va incluir ESCI en desarrollos futuros
- Si ESCI en los APIs de WOS (Lite and Premium)

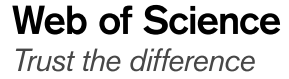

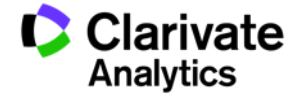

### Actualización por día (en cambio de semanal)

| Seleccionar una base de datos                                                                                                    | Colección principal de Web of Science                                                                                                    | ✓ Más información | Compruebe cómo conseguimos que Open Access sea fácil de encontrar          |
|----------------------------------------------------------------------------------------------------|----------------------------------------------------------------------------------------------------|-------------------|----------------------------------------------------------------------------|
| Búsqueda básica Búsqueda de referencia o                                                                                                    | tada Búsqueda avanzada + más                                                                                                    |                   |                                                                            |
| "zika virus"<br>+ Ag                                                                                                    | egar otro campo   Borrar todos los campos                                                                                                    | ▼ Buscar          | Haga clic aquí para<br>obtener sugerencias<br>para mejorar su<br>búsqueda. |
| PERÍODO DE TIEMPO<br>Todos los años<br>Desde 1900  hasta 2018<br>MÁS AJUSTES                                                                                                    |                                                                                                    |                   |                                                                            |
| Colección principal de Web of Science: Índice:<br>Science Citation Index Expanded (SCI-EXPAN<br>Social Sciences Citation Index (SSCI)1900-<br>Arts & Humanities Citation Index (A&HCI)19<br>Conference Proceedings Citation Index- Scien<br>Conference Proceedings Citation Index- Social<br>Book Citation Index- Science (BKCI-S)2009<br>Book Citation Index- Social Sciences & Huma<br>Emerging Sources Citation Index (ESCI)2009 | de citas<br>DED) 1900-presente<br>presente<br>75-presente<br>ce (CPCI-S) 1990-presente<br>I Science & Humanities (CPCI-SSH) 1990-presente<br>-presente<br>nities (BKCI-SSH) 2005-presente<br>5-presente |                   |                                                                            |
| Colección principal de Web of Science: Índice:<br>Current Chemical Reactions (CCR-EXPANDE<br>(Incluye datos de estructuras del Institut Natio<br>Index Chemicus (IC) 1993-oresente<br>Fecha de última actualización de los datos: 2018-<br>Sugerir de forma automática nombres de publ<br>Activada                                                                                                    | , químicos<br>2)1985-presente<br>al de la Propriete Industrielle de Francia hasta 1840)<br>22-06<br>caciones                                                                                            |                   |                                                                            |

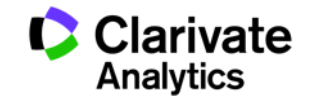

#### Mejoras de experiencia de usuario

| Web of Science                                                                                                    |                                                                                                    |                    |                       | Clarivate<br>Analytics                                               |
|----------------------------------------------------------------------------------------------------|----------------------------------------------------------------------------------------------------|--------------------|-----------------------|----------------------------------------------------------------------|
| Buscar                                                                                                    |                                                                                                    | Mis herramientas 🔻 | Historial de búsqueda | Lista de registros marcados                                          |
| Seleccionar una base de datos                                                                                                    | Colección principal de Web of Science                                                                           | Más información    |                       | Consulte el nuevo informe de citas.                                  |
| Búsqueda básica Búsqueda de referencia o                                                                                                    | itada Búsqueda avanzada + más                                                                                   |                    |                       |                                                                      |
| "zika virus"                                                                                                    | Año de publicación                                                                                              | n 🔻 Bu             | ıscar                 | <b>Haga clic aquí</b> para<br>obtener sugerencias<br>para mejorar su |
| + Ag                                                                                                    | regar otro campo 🕴 Borrar todos los campos                                                                      |                    |                       | búsqueda.                                                            |
| <ul> <li>PERÍODO DE TIEMPO</li> <li>Todos los años ▼</li> <li>Desde 1900 ▼ hasta 2017 ▼</li> <li>MÁS AJUSTES</li> <li>Colección principal de Web of Science: Índice:</li> <li>Science Citation Index Expanded (SCI-EXPAN</li> <li>Social Sciences Citation Index (SSCI)1900-</li> <li>Arts &amp; Humanities Citation Index (A&amp;HCI)15</li> <li>Conference Proceedings Citation Index-Scier</li> </ul> | Interfaz más mode<br>s de citas<br>NDED)1900-presente<br>presente<br>I75-presente<br>ince (CPCI-S)1990-presente | erna y má          | as clara              |                                                                      |
| Conference Proceedings Citation Index- Social Rock Citation Index- Science (BKCLS) 2006                                                                                                    | al Science & Humanities (CPCI-SSH)1990-presente                                                                 |                    |                       |                                                                      |
| Book Citation Index - Social Science ( Huma                                                                                                    | unition (RKCLSSH) 2005 procente                                                                                 |                    |                       |                                                                      |

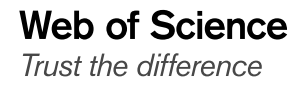

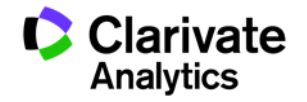

#### Cambio en la priorización de los filtros

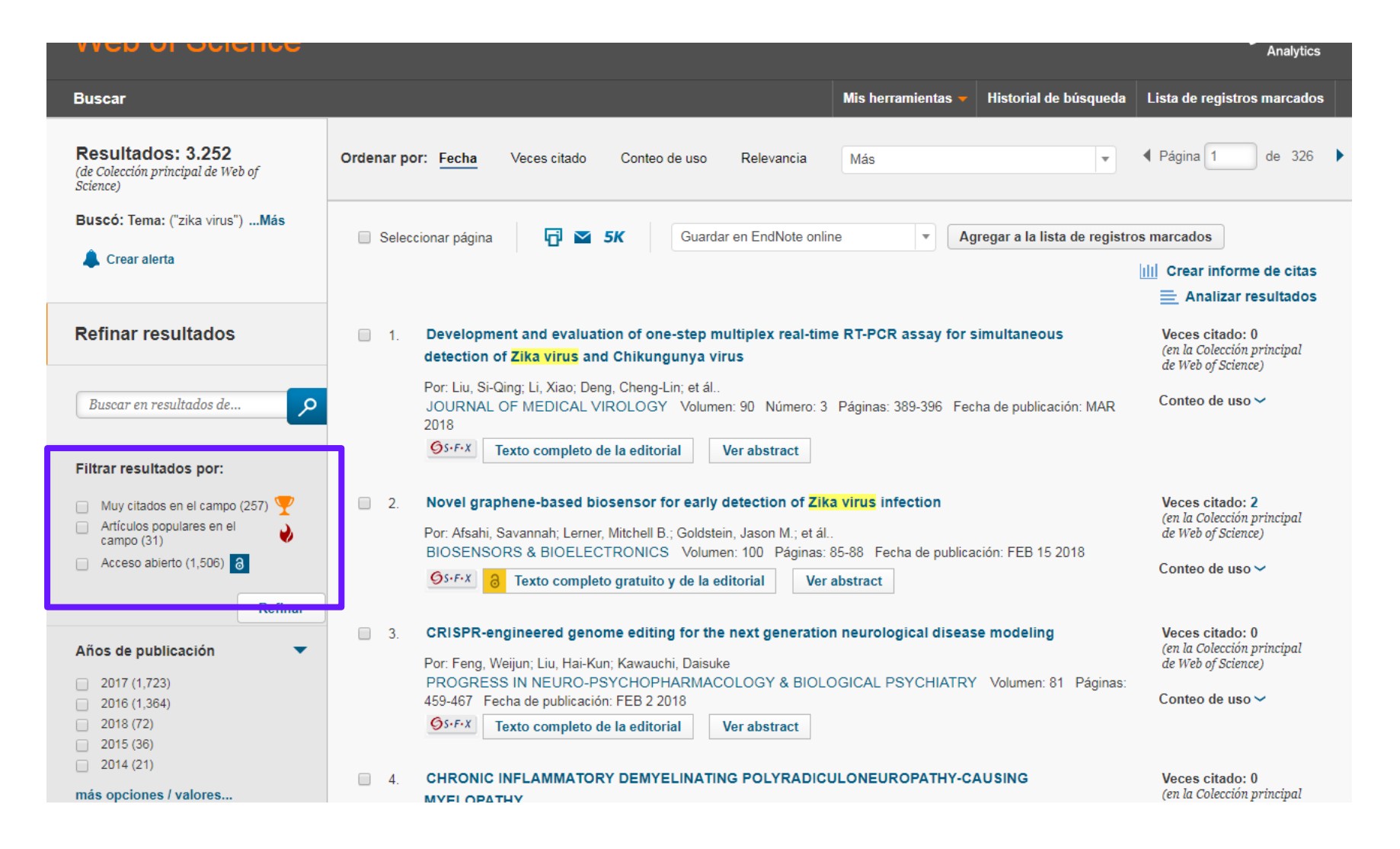

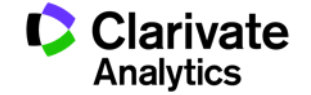

#### Informe de citas mejorado

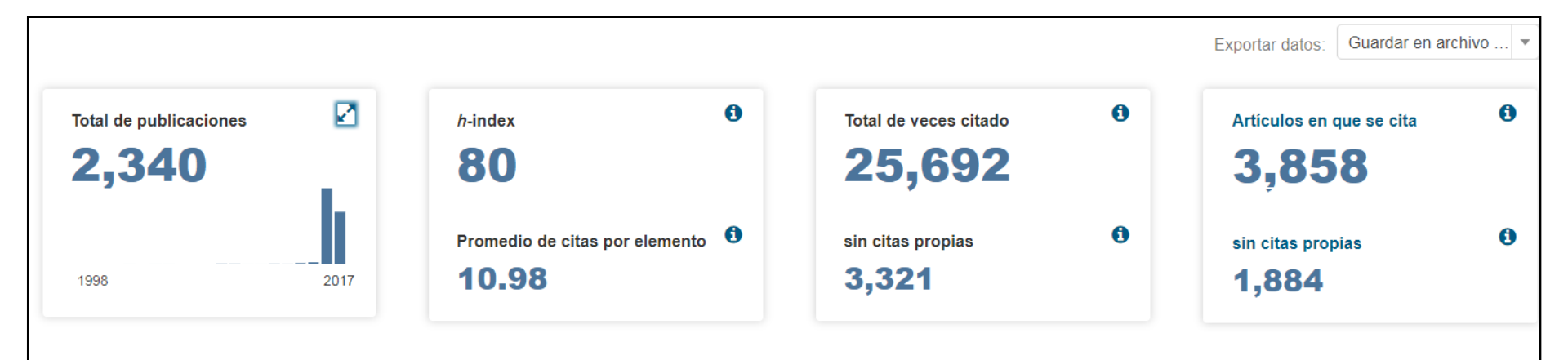

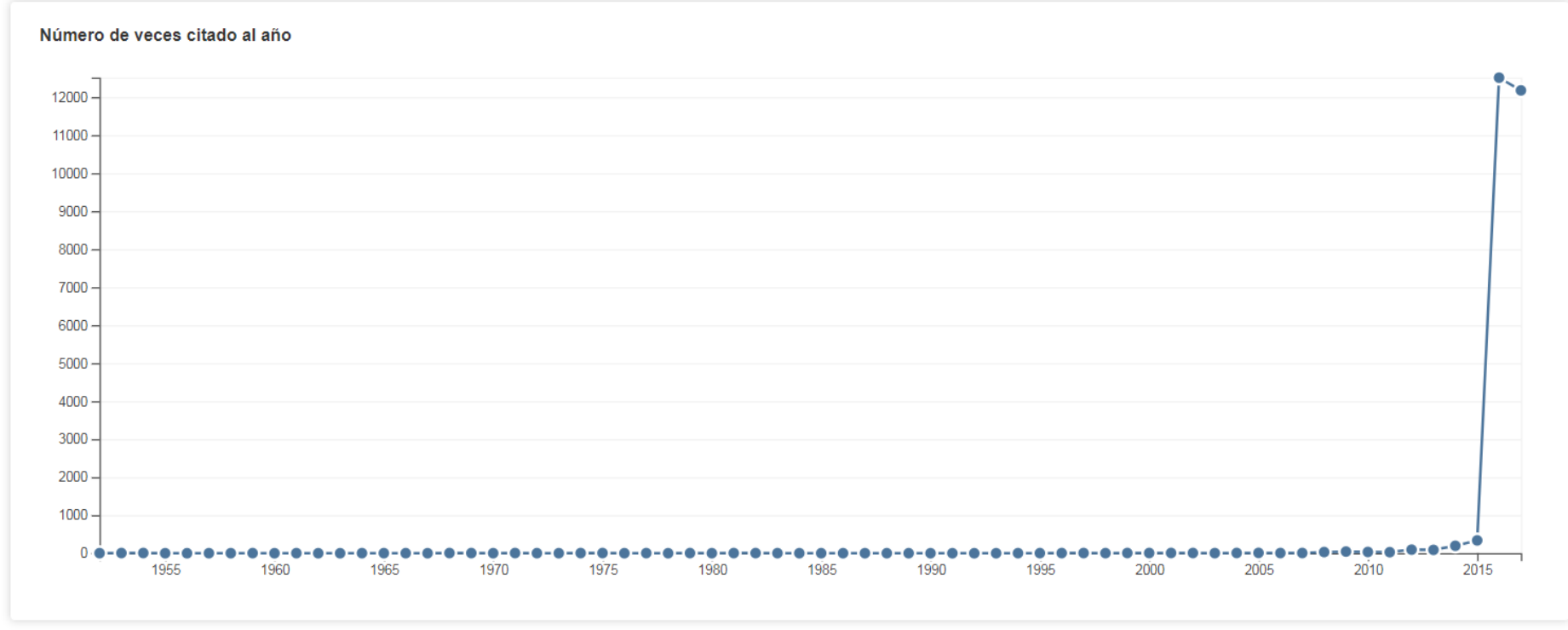

## Ciencia en abierto en la Web of Science

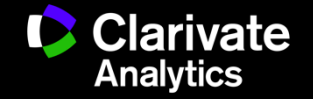

#### Acceso Abierto en la Web of Science y JCR

- <u>¿Que es el acceso abierto?</u>
- La ruta dorada y la ruta verde
- Como Clarivate apoya a la revolución de ciencia en abierto
  - Primera iniciativa- filtro de revistas doradas (DOAJ)
  - İnovedad!- integración del algoritmo de 'ImpactStory' para buscar texto completo por vía dorada y verde
  - ¿Dónde veo esta información en la WOS?
- ¿Que es Impactstory?
- (1) Necesito recuperar la producción científica de investigadores españoles en revistas OA (la situación anterior)
- (2) Necesito recuperar la producción científica de investigadores españoles en ruta dorada y ruta verde (la situación actual)
- (3) Necesito verificar que los investigadores de mi organización cumplen con el mandato de publicar en OA
- (4) Agencia de financiación (Junta de Andalucia): Necesitamos averiguar que los investigadores cumplen con la obligación de publicar/depositar en abierto
- 。 (5) ¿Cuales son las revistas OA de mayor impacto en mi línea de investigación? (JCR)

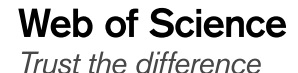

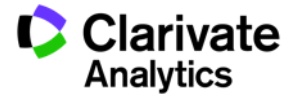

#### Acceso Abierto Definición

- "Por acceso abierto a esta literatura nos referimos a su disponibilidad gratuita en Internet público, permitiendo a cualquier usuario leer, descargar, copiar, distribuir, imprimir, buscar o usarla con cualquier propósito legal, sin ninguna barrera financiera, legal o técnica, fuera de las que son inseparables de las que implica acceder a Internet mismo. La única limitación en cuanto a reproducción y distribución y el único rol del copyright en este dominio, deberá ser dar a los autores el control sobre la integridad de sus trabajos y el derecho de ser adecuadamente reconocidos y citados"
- Declaración de Budapest sobre el Acceso Abierto (2002)

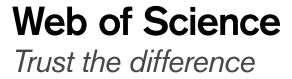

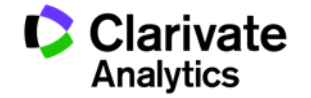

#### La Ruta Dorada

- Publicar en revistas de acceso abierto (pagina web de la editorial)
- –Tipos de revistas
- –Directorios

Web of Science

Trust the difference

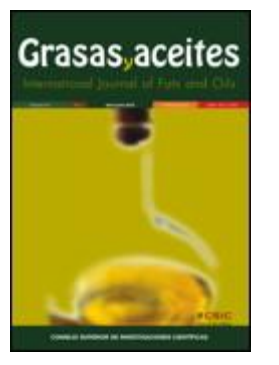

- Dorado: acceso gratuito a la versión final de un artículo. Consulte los derechos de autor del propietario para saber si puede utilizarlo o debe solicitar alguna licencia. Los artículos se encuentran en el sitio web de la editorial en uno de los siguientes formatos:
  - 1. Una revista que solo publica artículos de acceso abierto.
  - <sup>2</sup> Una revista que permite que los autores paguen una tasa de procesamiento de artículos para que su investigación tenga acceso abierto en una revista en la que es necesaria una suscripción.
  - 3. Una revista en la que se tiene acceso abierto al contenido archivado después de un periodo de tiempo.

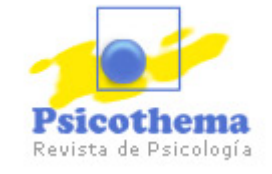

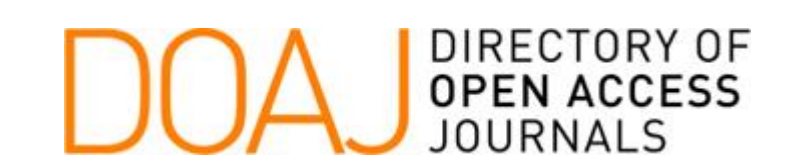

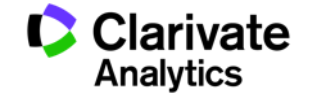

#### Directorios de Revistas de OA

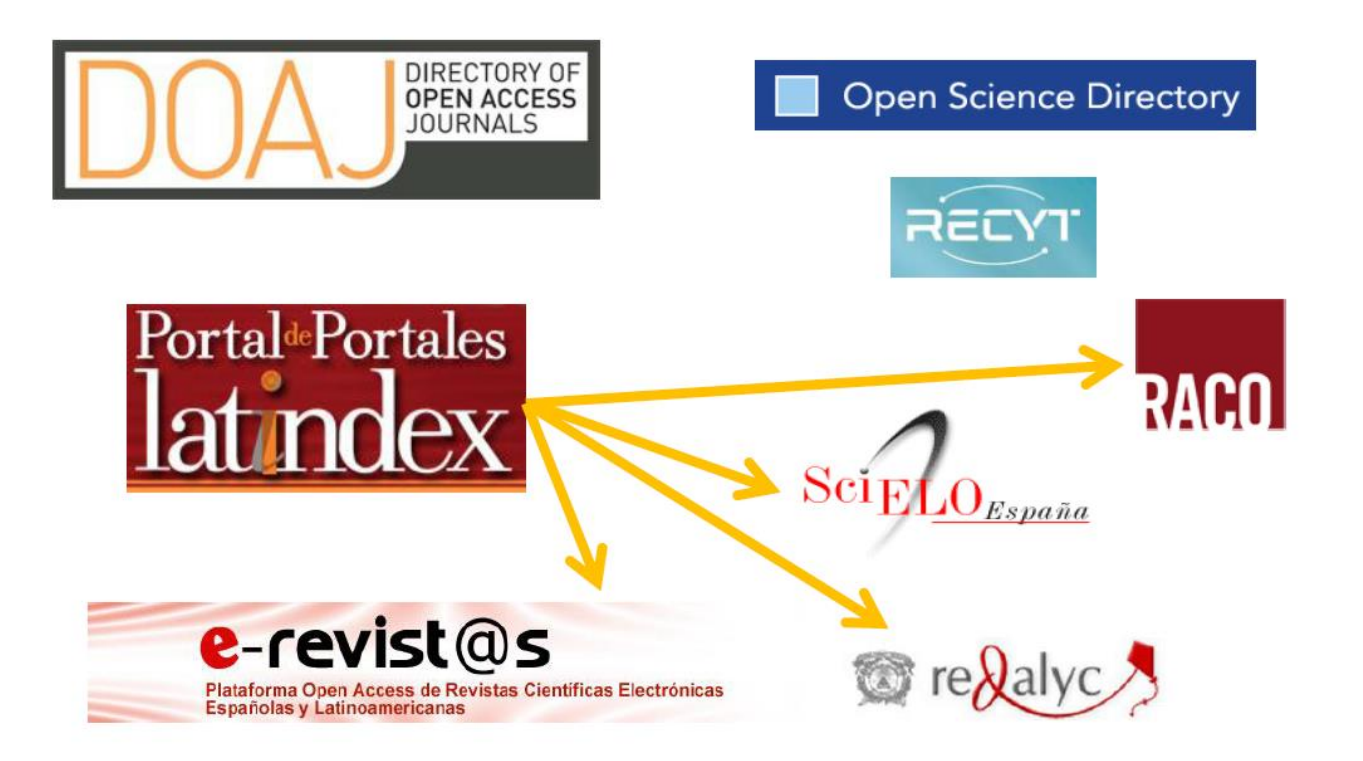

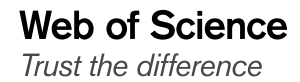

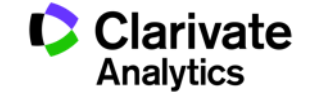

#### La ruta verde

- Depositar las publicaciones en repositorios
- –Tipos de repositorios
- –Directorios de repositorios

Verde: una versión gratuita y accesible de un artículo ubicada en un repositorio por materia, como PubMed Central o un repositorio institucional. Esta versión del artículo puede variar del manuscrito que los expertos revisan y aceptan al la versión final publicada, según las políticas de la revista. Como el manuscrito aceptado puede ser diferente a la versión final publicada, se asigna la etiqueta Verde y aceptado y Verde y publicado respectivamente.

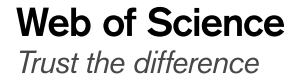

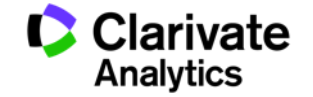

#### **Tipos de Repositorios**

- Repositorios institucionales: son los creados por las propias organizaciones para depositar, usar y preservar la producción científica y académica que generan
- Repositorios temáticos: almacenan y proporcionan acceso a la producción académica de un área temática particular
- Repositorios de datos: almacenan, conservan y comparten los datos de las investigaciones

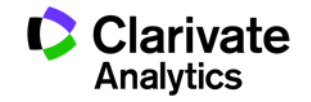

#### **Repositorios temáticos**

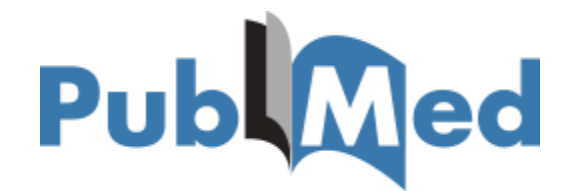

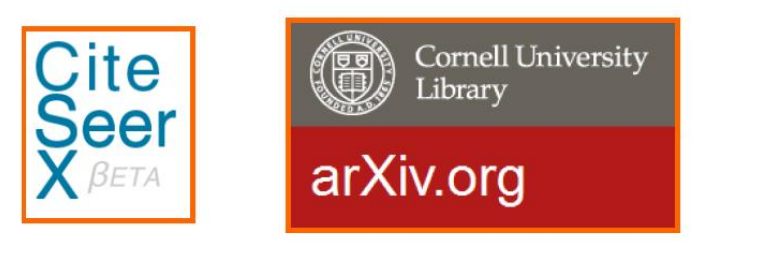

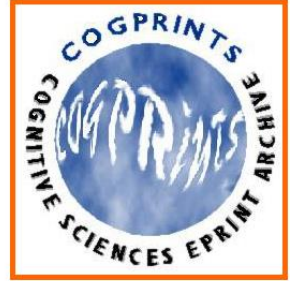

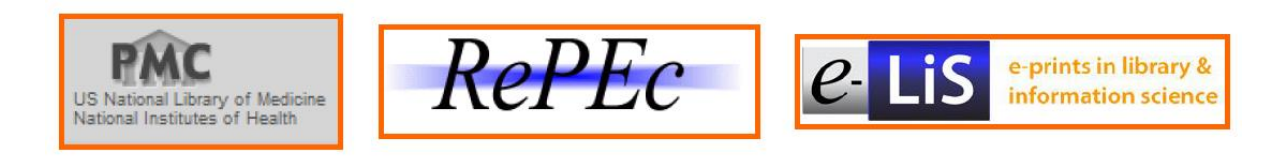

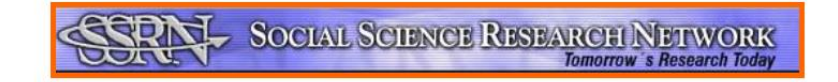

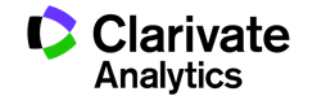

#### **Repositorios institucionales**

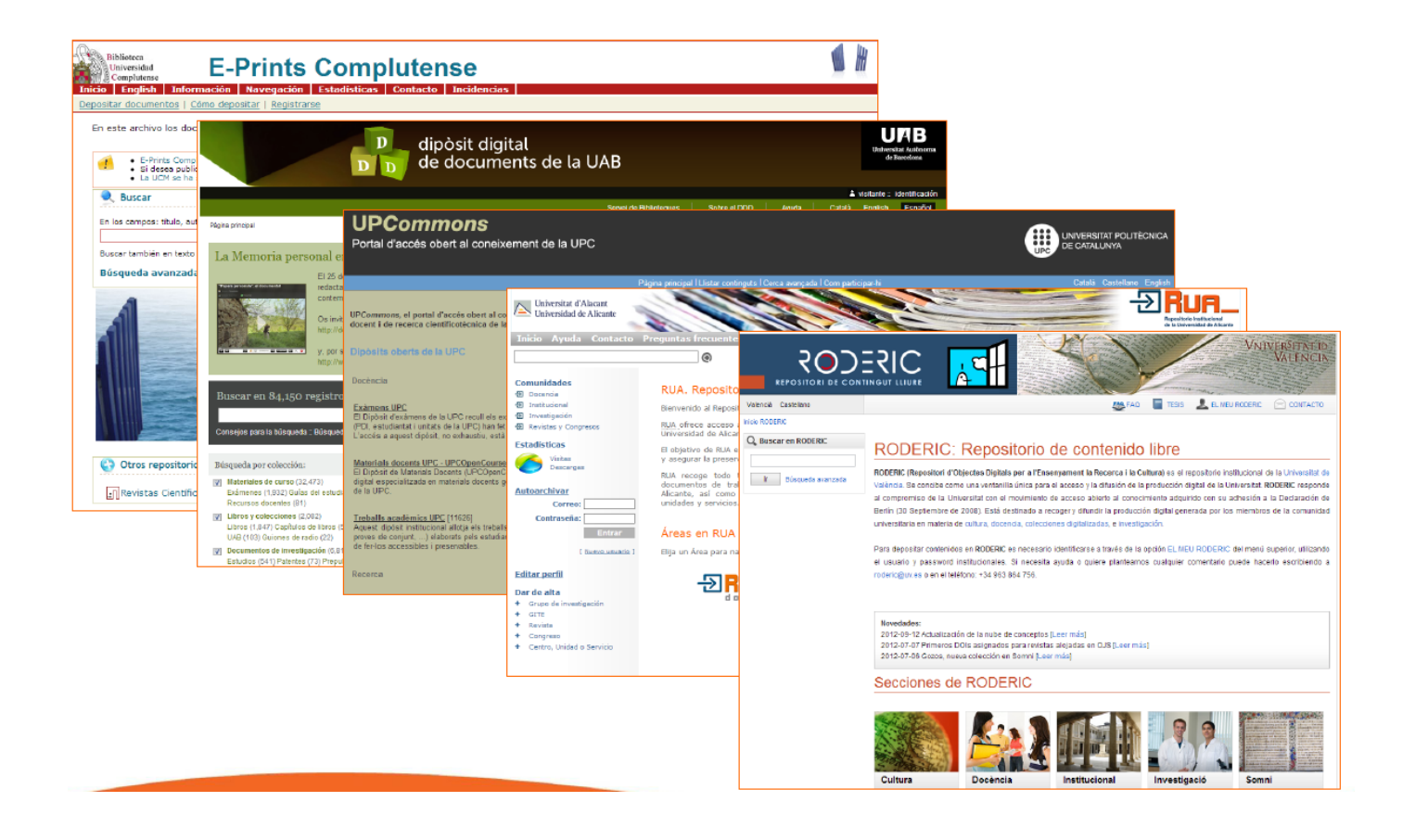

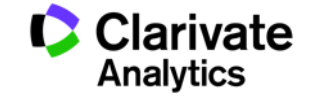

#### ¿Como Clarivate apoya a la revolución de ciencia en abierto?

- La plataforma Web of Science ofrece el estado Acceso abierto como resultado de la asociación con <u>ImpactStory</u>, una organización sin ánimo de lucro que acaba de publicar <u>oaDOI</u>, una base de conocimiento con contenido de acceso abierto (OA).
- Gracias a esta base de conocimiento se puede acceder a contenidos legales de OA dorados (en el nivel de revistas), dorados híbrido (contenido abierto en revistas de pago) y verde (archivados por el autor).
- Esta asociación mejora la visibilidad y el acceso al contenido OA en el nivel de artículos al no solo agregar más vínculos al contenido OA, sino también al priorizar los vínculos a las mejores versiones de contenido OA cuando existen varias versiones del artículo.

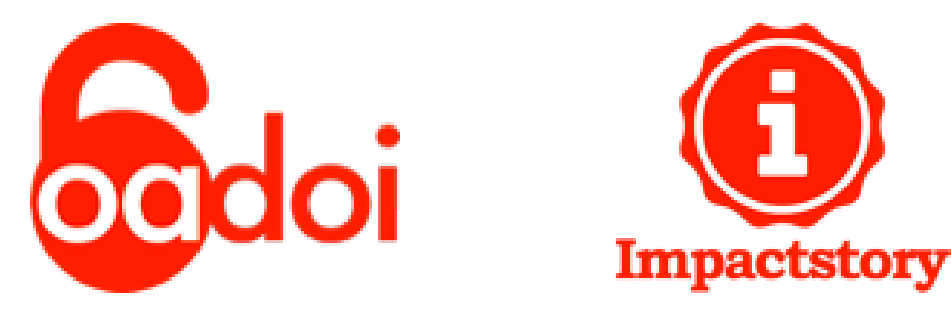

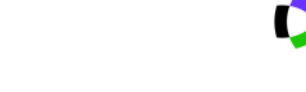

Clarivate

Analvtics

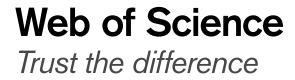

#### Valor de OA en la Web of Science

Web of Science

Trust the difference

- Una ventaja importante de la asociación con oaDOI es la capacidad de priorizar los vínculos a los accesos abiertos para que el usuario vea en primer lugar la versión del registro en el sitio web de la editorial, seguida por la versión final en un repositorio y, en último lugar, el manuscrito aceptado en el repositorio. Solo se proporciona un vínculo de acceso abierto.
- El estado OA permite a los investigadores encontrar más artículos completos haciendo clic en los siguientes vínculos:
  - Texto completo gratuito y de la editorial (dorado)
  - Artículo del repositorio gratuito y publicado (verde y publicado)
  - Artículo del repositorio gratuito y aceptado (verde y aceptado)
  - Texto completo de la editorial (es necesario abonar un pago)
- Los usuarios pueden filtrar los resultados para identificar los artículos de acceso abierto, de forma que puedan leerlos sin tener en cuenta las colecciones de la biblioteca.
- Estos valores también están disponibles para exportarlos como parte del registro completo.

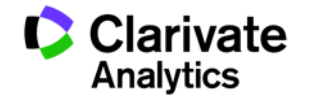

#### ¿Dónde veo OA en la Web of Science?

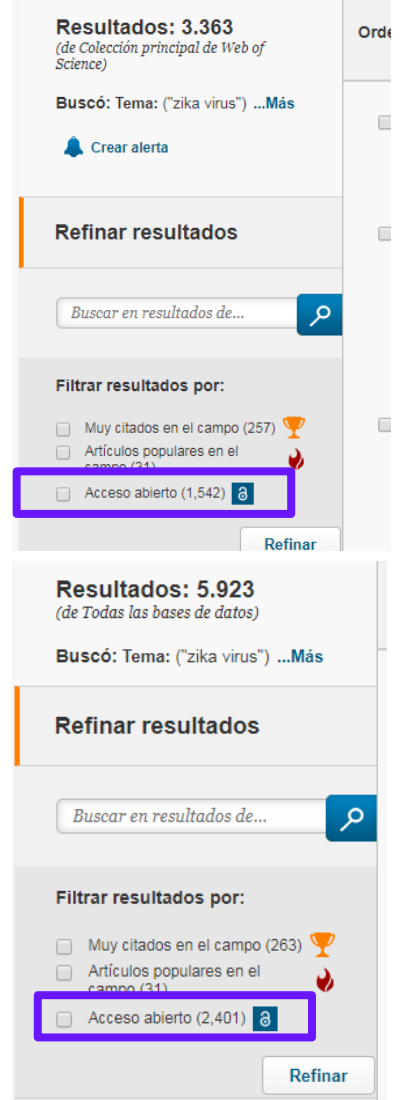

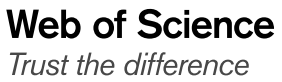

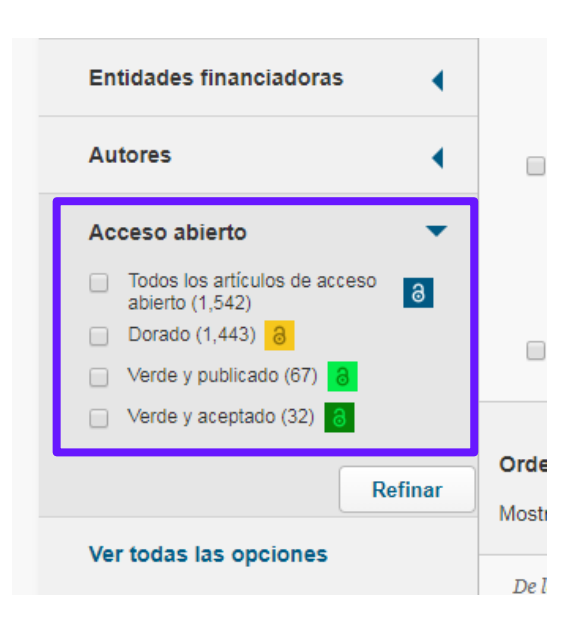

#### 1. Zika virus in semen: a prospective cohort study of symptomatic travellers returning to Belgium

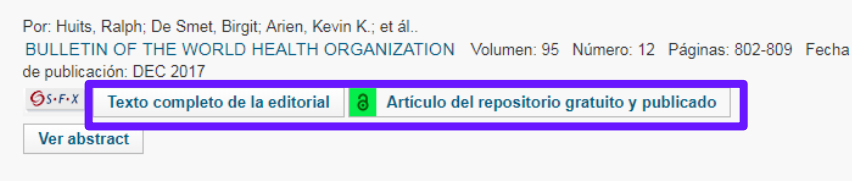

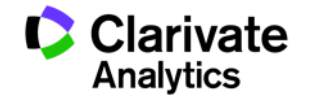

## Mejoras de impacto y relevancia de investigación

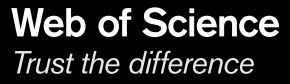

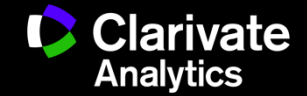

### Datos de impacto de revistas integrado en la Web of Science

| Web of Science       I Dres       Journal Citation Reports       Essential Science Indicators       EndNote       Put         Web of Science       Buscar       Regressar a los Resultados de búsqueda       Osfrix       8       Texto completo gratuito y de la editorial       Image: Science Indicators       Og       Og         Agregar a la lista de registros marcados       Image: Science Indicators       Image: Science Indicators <th>Acceso a<br/>https://jcr.i</th> <th>JCR desde cualquier sitio<br/>ncites.thomsonreuters.com</th> | Acceso a<br>https://jcr.i                                                                                                    | JCR desde cualquier sitio<br>ncites.thomsonreuters.com                                                                                                    |
|----------------------------------------------------------------------------------------------------|----------------------------------------------------------------------------------------------------|----------------------------------------------------------------------------------------------------|
| Novel graphene-based biosensor for early detection of Z<br>BIOSENSORS & BIOELECTRONICS<br>Impact Factor<br>7.78 6.862<br>2016 5 años                                                                                                    | <mark>ika virus</mark> infection<br>lein, Jason M y <sup>[2]</sup> ; Lee, J (Lee, Joo) <sup>[2]</sup> ; Tang, XL (Tang,<br>(Locascio, Lauren) <sup>[1]</sup> ; Walker, A (Walker, Amy) <sup>[1]</sup> ; Barron,                                                                                          | Red de citas         En Colección principal de Web of Science         2         Veces citado         Crear alerta de cita                                                                                                    |
| Categoria de JCR *     Clasificación en la categoria     Cuarti en la categoria       BIOPHYSICS     6 de 73     Q1       BIOTECHNOLOGY &<br>APPLIED MICROBIOLOGY     9 de 160     Q1       CHEMISTRY, ANALYTICAL     2 de 76     Q1       ELECTROCHEMISTRY     1 de 29     Q1                                                                                                    | i with a highly specific immobilized monocional antibody.                                                                                                    | Número de todas las veces citado<br>2 en Todas las bases de datos<br>Ver más recuentos                                                                                                    |
| NANOSCIENCE & 11 de 87 Q1 NANOTECHNOLOGY 11 de 87 Q1 Datos de la edición 2016 de Journal Citation Reports Editorial El soviete anvancen technology oxeopo el la el unent centre the                                                                                                    | is with levels of clinical significance with detection of antigen<br>by measuing Zika antigen in a simulated human serum.<br>eachie viral antigen. Further, the graphene platform can<br>aking it adaptable to both clinical research and possible<br>bled Zika biosensor make it an ideal candidate for | 24.<br>Referencias citadas<br>Ver Related Records                                                                                                    |
| BOULEVARD, LANGFORD LANE, KIDLINGTON, OXFORD OX5 1GB, OXON,<br>ENGLAND<br>ISSN: 0956-5663<br>eISSN: 1873-4245<br>Dominiger investigación<br>Broaderes                                                                                                    | A                                                                                                    | Mora-Cardenas, Erick, Marcello,<br>Alessandro<br>Switch-on the LANP to spot Zika .<br>ANNLS OF TRANSLATIONAL<br>MEDICINE<br>Olszowska, Karolina, Pang, Jinbo, Wrobel,<br>Parel S, et al.<br>Three-dimensional nanostructured<br>graphene. Symbels and energy, |
| Ver datos de la revista en<br>la WOS CC                                                                                                    | 1 USA<br>Ctr Emerging & Zoonot Infect Dis, 1600 Clifton Rd NE,                                                                                                    | environmental and biomedical applications<br>SYNTHETIC METALS<br>Ver todos                                                                                                    |

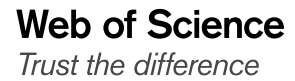

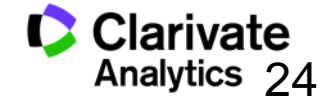

### Integración de datos de ESI en la Web of Science CC

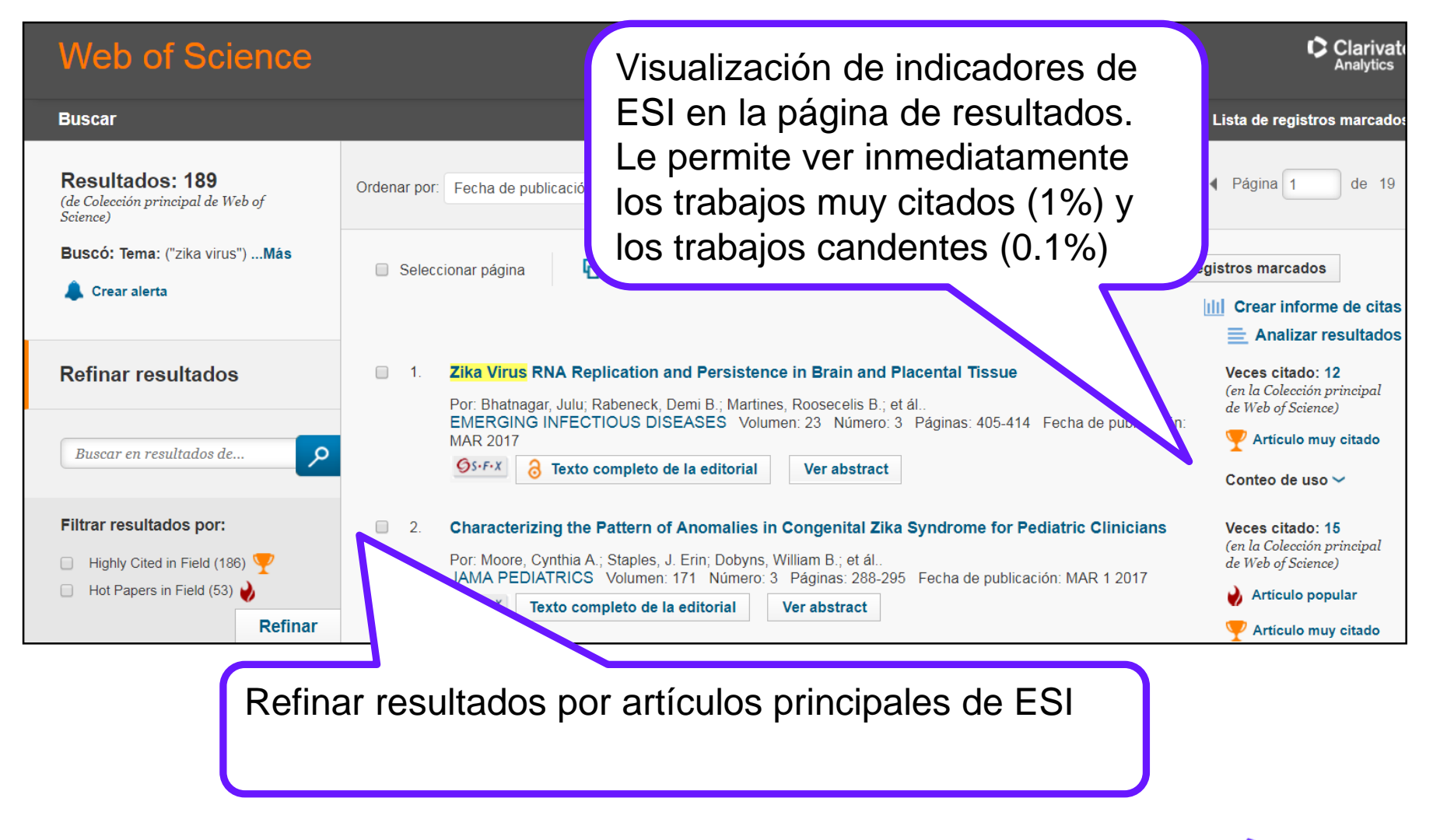

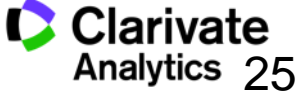

Una Búsqueda por Todas las Bases de Datos: acelera descubrimiento

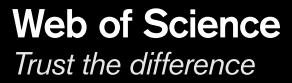

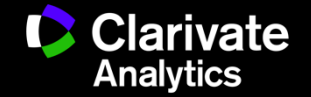

#### Una Búsqueda por Todas las Bases de Datos

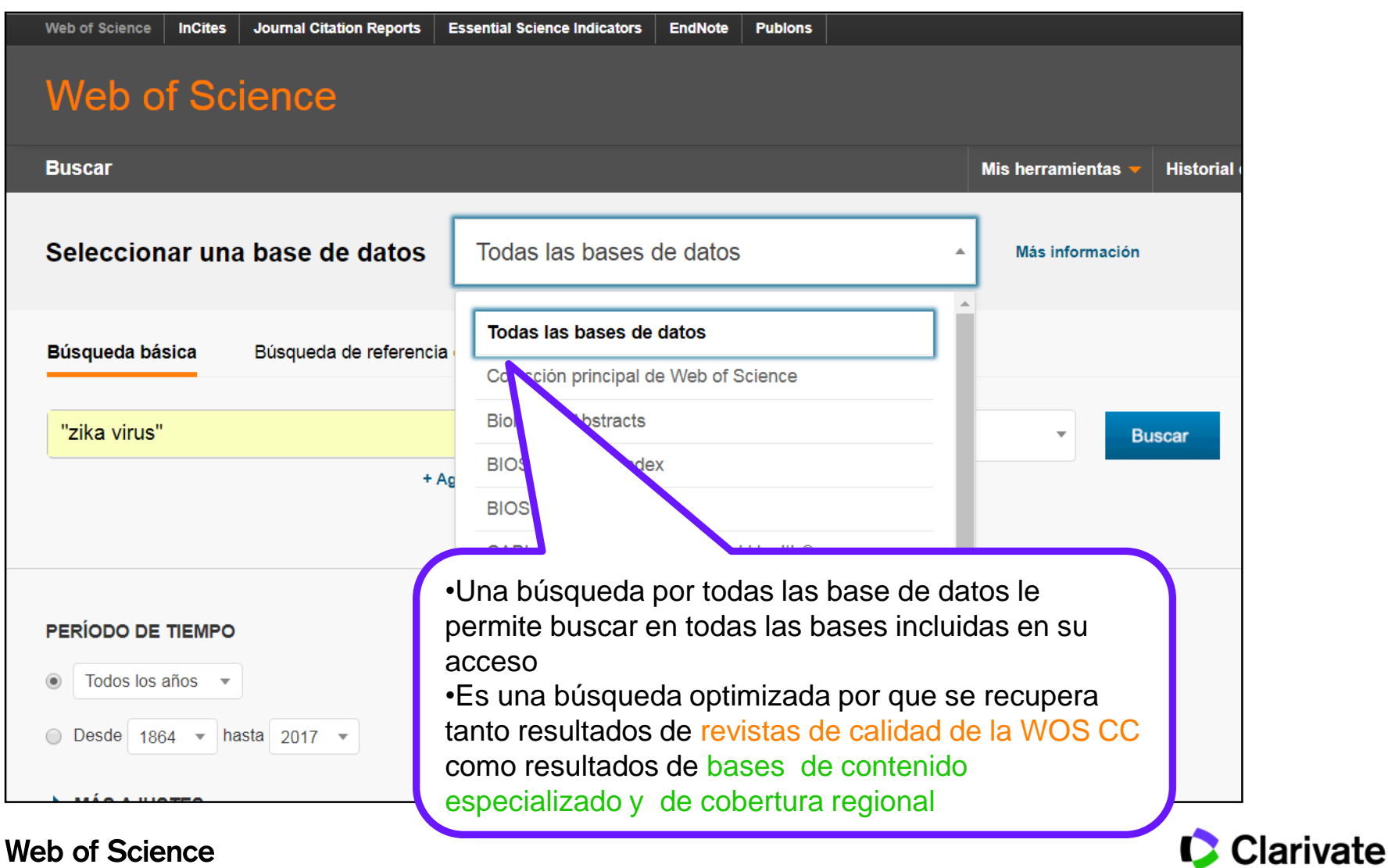

Trust the difference

Analytics

#### Totales de resultados mas precisos

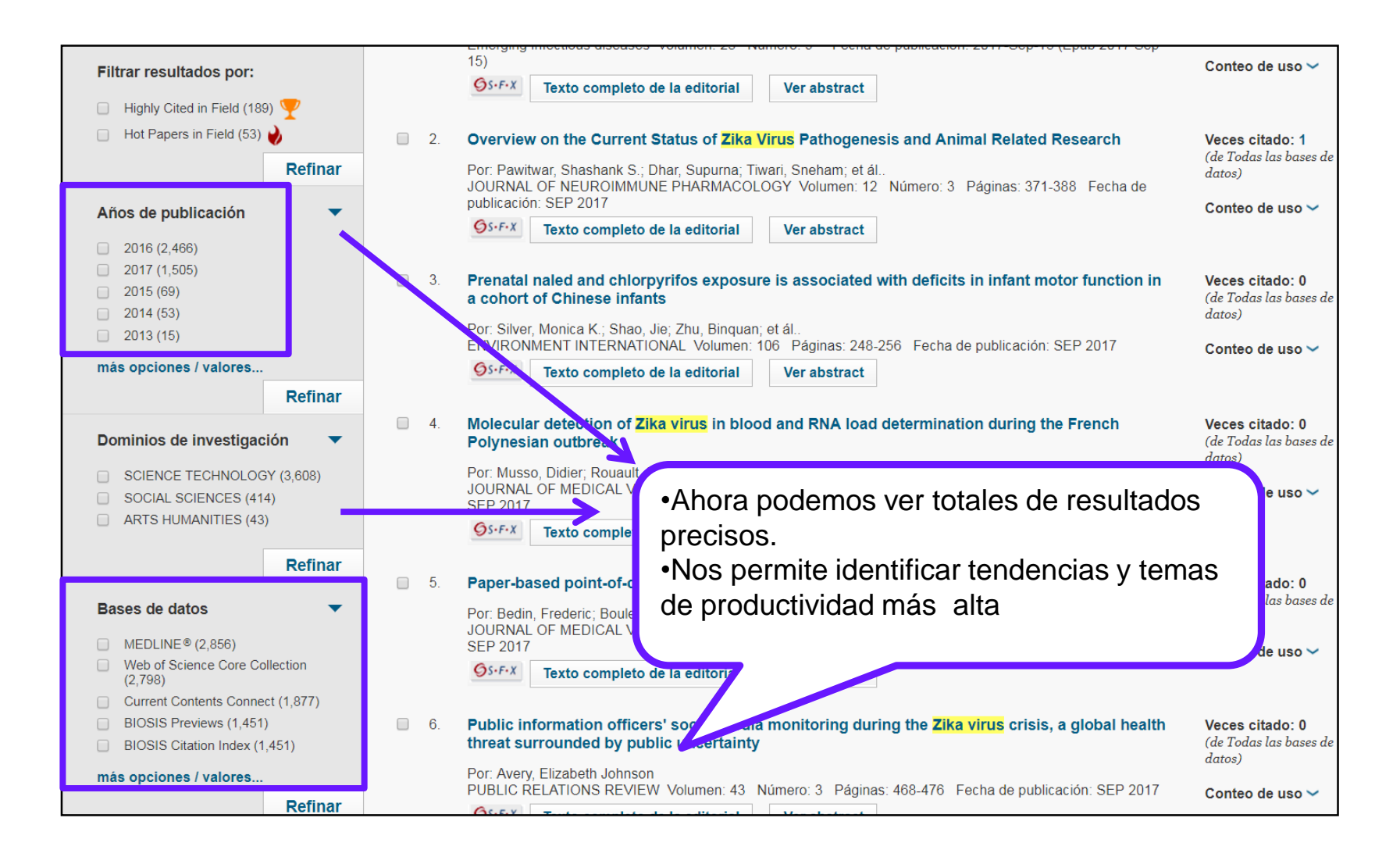

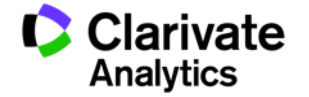

#### Añade información experta a un registro bibliográfico

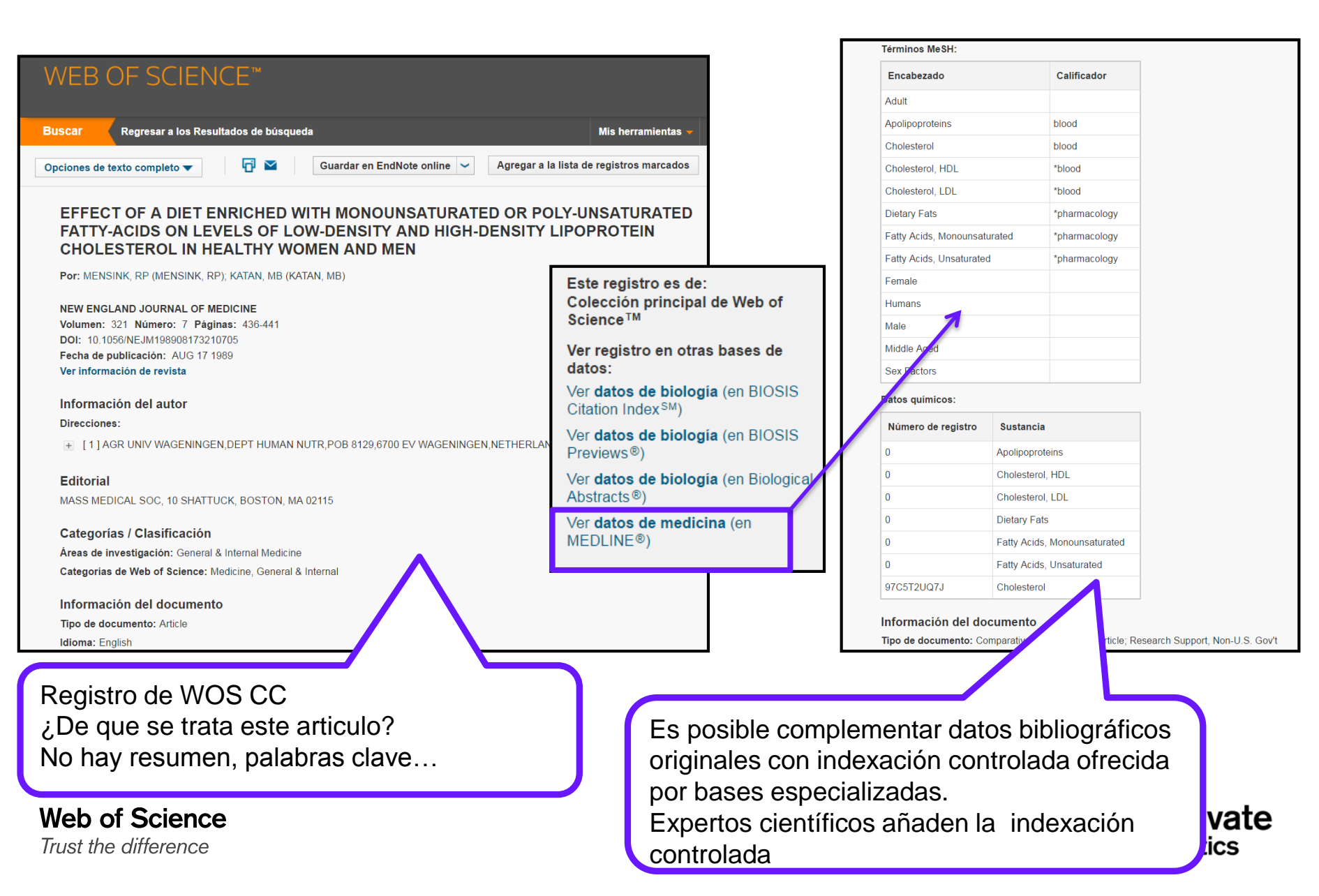

## Mejoras en identificación de producción científica de autores

**Identificadores** 

![](_page_29_Picture_2.jpeg)

![](_page_29_Picture_3.jpeg)

### Visualización optimizada de RID y ORCID

![](_page_30_Figure_1.jpeg)

![](_page_30_Picture_2.jpeg)

![](_page_30_Picture_3.jpeg)

### Ingestión de datos en ORCID

![](_page_31_Figure_1.jpeg)

Web of Science

| _     |                          |             |                                      |
|-------|--------------------------|-------------|--------------------------------------|
|       | Fukuda, Mltsunori        | I-1511-2015 |                                      |
|       | Kaasik, Allen            | I-2738-2015 |                                      |
| nag   | Martinet, Wim            | I-7375-2015 |                                      |
| brah  | Marchetti, Piero         | J-7439-2013 | http://orcid.org/0000-0003-4907-0635 |
| Urane | Sanchez-Alcazar, Jose A. | L-4925-2014 | http://orcid.org/0000-0001-9705-1469 |
| ; Agr | Netea, Mihai             | N-5155-2014 |                                      |
|       | Stork, Bjorn             |             | http://orcid.org/0000-0002-4167-7806 |
|       | Rouschop, Kasper         |             | http://orcid.org/0000-0002-4208-5415 |
|       | Isidoro, Ciro            |             | http://orcid.org/0000-0002-5494-3034 |
|       | Aris, John               |             | http://orcid.org/0000-0002-6475-064X |
|       | Kehrl, John              |             | http://orcid.org/0000-0002-6526-159X |
|       | Hussey, Patrick          |             | http://orcid.org/0000-0002-7349-8722 |
|       | CHEN, CHING-CHOW         |             | http://orcid.org/0000-0002-7810-0939 |
|       | Bozhkov, Peter           |             | http://orcid.org/0000-0002-8819-3884 |
|       | Marambaud, Philippe      |             | http://orcid.org/0000-0002-8983-1497 |
|       | Cardoso, Sandra M        |             | http://orcid.org/0000-0002-2199-0555 |
|       | Sinclair, David          |             | http://orcid.org/0000-0002-9936-436X |
|       | Carra, Serena            |             | http://orcid.org/0000-0003-0939-0140 |
|       | Ganley, Ian              |             | http://orcid.org/0000-0003-1481-9407 |
|       | N. Len Chi Bun           |             | http://orcid.org/0000-0003-2027-5899 |
|       | Fox, Howard              |             | http://orcid.org/0000-0003-2032-374X |
|       | Peter                    |             | http://orcid.org/0000-0003-2450-7087 |
|       |                          |             | http://orcid.org/0000-0003-2591-2914 |
|       | Jimenez, Alberto         |             | http://orcid.org/0000-0003-3685-6479 |
|       | Lavandero, Sergio        |             | http://orcid.org/0000-0003-4258-1483 |
|       | Mollereau, Bertrand      |             | http://orcid.org/0000-0003-4710-8185 |
|       | Nakano, H                |             | 27                                   |
|       |                          |             | 43                                   |
|       | legembre,                |             | 49                                   |
|       | YUN, Che                 |             | 87                                   |
|       | gatti, eveli             | Conne       | ecting Research                      |
|       | Liton, Palo              | Conne       | 62                                   |

![](_page_31_Picture_3.jpeg)

## **Exportar resultados al CVN de FECYT**

![](_page_32_Picture_1.jpeg)

![](_page_32_Picture_2.jpeg)

# Comunidad para Revisores: Publons

![](_page_33_Picture_1.jpeg)

![](_page_33_Picture_2.jpeg)

#### Publons: una adquisición de Clarivate

![](_page_34_Picture_1.jpeg)

Easily import, verify, and store a record of every peer review you perform and every manuscript you handle as an editor, for any journal in the world, in full compliance with all editorial policies.

![](_page_34_Picture_3.jpeg)

![](_page_34_Picture_4.jpeg)

#### **Peer Review y Publons**

- El Peer Review es el garante de la calidad de una revista, el corazón del sistema de evaluación. Es un trabajo que requiere una máxima especialización, que normalmente es confidencial y que normalmente no es reconocido de forma pública.
- Publons trata de poner en valor este trabajo y optimizar ciertos aspectos, como la búsqueda de revisores.

![](_page_35_Picture_3.jpeg)

![](_page_35_Picture_4.jpeg)

![](_page_35_Picture_5.jpeg)

![](_page_35_Picture_6.jpeg)

#### **Publons**

- La revisión por pares es una parte constitutiva del trabajo editorial de las revistas científicas, pero dado el vertiginoso aumento de artículos que reciben cada año, producto de la presión generada por el *publish or perish,* es cada vez más difícil que hacer una revisión ágil y rigurosa.
- Publons es una herramienta totalmente gratuita creada para acelerar y hacer más eficaz la revisión por pares.
- Recopila información de los procesos de revisión por pares, de los colaboradores y de las editoriales, y produce perfiles completos de cada revisor con su evaluación.
- Los revisores controlan cómo se muestra cada revisión de su perfil (ciego, abierta o publicada), y pueden indicar que pueden realizar revisiones pre-publicación (las que normalmente realizan las revistas) y revisiones posteriores a la publicación de cualquier artículo

#### **Revisores de España**

| ome     | Researchers             |                           |                   |        |                       |                     |        |
|---------|-------------------------|---------------------------|-------------------|--------|-----------------------|---------------------|--------|
| Instit  | tutions                 |                           | Countries/Regions |        |                       |                     |        |
| Hig     | hly Cited Researchers   |                           | SPAIN X           |        |                       |                     |        |
| 199 re: | sults                   |                           |                   |        |                       |                     |        |
| *       | RESEARCHER              | INSTITUTION               | # R               | EVIEWS | # REVIEWS<br>PER YEAR | REVIEWER *<br>MERIT | EDITOR |
|         | Francesc Illas          | Universitat de Barcelona  |                   | 100    |                       |                     |        |
| 2       | Miquel Solà             | University de Girona      | _                 | 407    | 29                    | 1,224               | 31     |
| 3       | Patrick Gamez, FRSC     | Institucio Catalana de Re | cerca i Estudi    | 388    | 44                    | 1,168               | 151    |
| 4       | Atsushi Urakawa         | Institute of Chemical Res | earch of Catal    | 381    | 50                    | 1,143               | 246    |
| 5       | Prof. González-Díaz, H. | University of the Basque  | Country (UPV/     | 278    | 22                    | 1,067               | 575    |
| б       | Juan Antonio Baeza      | Universitat Autónoma de   | Barcelona         | 336    | 19                    | 1,008               | 3      |
| 7       | Lluís Blancafort        | University de Girona      |                   | 294    | 30                    | 882                 | 2      |
| 8       | Mikel Galar             | Universidad Pública de N  | avarra            | 284    | 46                    | 852                 | 3      |
| 9       | Cameselle, Claudio      | University of Vigo        |                   | 283    | 45                    | 849                 | 15     |
| 10      | Rafael Lucena           | Universidad de Córdoba    |                   | 279    | 30                    | 837                 |        |
| 11      | Carlos Garcia-Martinez  | Universidad de Córdoba    |                   | 277    | 31                    | 831                 | 22     |
| 12      | Andreas Berger          | CIC nanoGUNE              |                   | 260    | 15                    | 780                 | 3      |
| 13      | Oscar Gordo             | CSIC - Spanish National F | Research Coun     | 149    | 12                    | 779                 | 217    |

![](_page_37_Picture_2.jpeg)

## Mejoras de personalización de descubrimiento

![](_page_38_Picture_1.jpeg)

![](_page_38_Picture_2.jpeg)

#### **Guardar listas marcadas**

- 50 listas guardas por usuario
- 5000 registros por lista marcada
  - Exportar EndNote
  - Enviar por correo electrónico
  - Enviar a InCites
  - Editar listas (añadir o eliminar registros)

![](_page_39_Picture_8.jpeg)

### Enviar registros de interés a su lista marcada

![](_page_40_Picture_1.jpeg)

![](_page_40_Picture_3.jpeg)

#### **Guardar listas marcadas**

| WEB OF SCIENCE™                                                                                                    | •<br>fa<br>(5                            | Para guardar una<br>alta iniciar una se<br>Sign In)       | a lista marcada hace<br>esión personalizada                                                    |
|----------------------------------------------------------------------------------------------------|------------------------------------------|-----------------------------------------------------------|------------------------------------------------------------------------------------------------|
| Buscar Regresar a los Resultados de búsqu                                                                           | eda                                      | Haga clic sobre '                                         | Guardar' y introduce                                                                           |
| Lista de registros marcados (10 registros)<br>Guardar Abrir/Administrar X Borrar                                    | Lista compuesta                          | in nombre<br>Guarde hasta 50<br>Isuario                   | listas marcadas por                                                                            |
| 10 registros totales en la lista de registros marcado<br>Extraer el autor, el título, la fuente y el abstract de to | Guardar lista de regist <mark>i</mark> ● | Es posible añadi                                          | r más referencias a                                                                            |
| 10 registros de <i>Colección principal de Web of S</i><br>Extraer de este producto datos completos de estos         | Nombre: olive_o                          | a lista o borrarla                                        |                                                                                                |
| Extraer registros [ - Ocultar opcion<br>Paso 1: Seleccionar registros<br>• Todos los registros en esta lista (hasta | Descripción:                             |                                                           |                                                                                                |
| Registros     hasta                                                                                                 | Almacene hasta 50                        | listas de registros marcados en Web of S Guardar Cancelar | Science                                                                                        |
| Seleccionar todo Restablecer                                                                                        | The                                      | 2 Freedo                                                  |                                                                                                |
| Autor(es)/Editor(es)                                                                                                | Referencias citadas*                     | Tipo de documento                                         | <ul> <li>Información sobre la conferencia</li> <li>Patrocinadores de la conferencia</li> </ul> |
|                                                                                                    | Veces citado                             | <ul> <li>Palabras clave</li> </ul>                        | <ul> <li>Información sobre la editorial</li> </ul>                                             |
| ✓ ISSN/ISBN □ Número de referencias cit                                                                             |                                          | Abrev. de fuente                                          | Número de páginas/Número de capítulos                                                          |
| Número IDS                                                                                                    | Idioma                                   | Categorías de Web of Science                              | Areas de investigación                                                                         |
| Información de financiación Súmero de acceso                                                                        |                                          | Identificadores de autores                                | Conteo de uso                                                                                  |
| ✓ ID de PubMed                                                                                                    |                                          |                                                           |                                                                                                |
| *Al seleccionar estos elementos, el tier                                                                            | npo de procesamiento aumentará           |                                                           |                                                                                                |

![](_page_41_Picture_3.jpeg)

### Abrir/Manejar Lista marcada

| Buscar        | Regres                                | ar a los Resultados de búsqueda                                                                                                    | Mis herramientas 🗕                                          | Historial de búsqueda | Lista de registros marcados | i <mark>10</mark> |
|---------------|---------------------------------------|----------------------------------------------------------------------------------------------------|-------------------------------------------------------------|-----------------------|-----------------------------|-------------------|
| List i de reg | gistros r                             | narcad <sup>,</sup> s (10 registros) <sup> </sup> Lista compuesta de e                                                                                          | lementos marcados de Derwent: 0 com                         | puestos               |                             |                   |
| Guardar Ab    | rir/Administ                          | rar X Borrar                                                                                                    |                                                             |                       |                             |                   |
|               | WE<br>Buscar<br>Abrir/Ad<br><< Regres | B OF SCIENCE™<br>Regresar a los Resultados de búsqueda<br>Iministrar listas de registros marcados guardas<br>ar a la página anterior<br>crionar todo X Eliminar | Abrir lista marcada<br>Editar (cambiar no<br>Elimiar listas | mbre)                 |                             | TERS<br>10        |
|               | _ 0010                                | Nombre                                                                                                    | Descripción Número                                          | Última mo             | dificación E                | ditar             |
|               |                                       | Dept_Earth_Science_                                                                                                    | 1456                                                        | 08-31-2016            | Editar                      |                   |
|               |                                       | elife                                                                                                    | 2                                                           | 05-03-2016            | Editar                      |                   |
|               |                                       | onocoogy                                                                                                    | 4                                                           | 03-23-2016            | Editar                      |                   |
|               |                                       | 19622511                                                                                                    | 1                                                           | 03-23-2016            | Editar                      |                   |
|               |                                       | gran_canaria                                                                                                    | 13                                                          | 06-21-2016            | Editar                      |                   |
|               |                                       | bace-1                                                                                                    | 483                                                         | 10-03-2016            | Editar                      |                   |
|               |                                       | child_abuse                                                                                                    | 5                                                           | 06-08-2016            | Editar                      |                   |
|               |                                       | viernes                                                                                                    | 3                                                           | 04-15-2016            | Editar                      |                   |
|               |                                       | Honey_bees                                                                                                    | 2                                                           | 06-02-2016            | Editar                      |                   |
|               |                                       | Diabetes_                                                                                                    | 23                                                          | 04-28-2016            | Editar                      |                   |

![](_page_42_Picture_2.jpeg)

![](_page_42_Picture_3.jpeg)

#### Añadir o reemplazar una lista

| Buscar<br>Abrir/Adr<br><< Regresa | Regresar a los Resultados de búsqu<br>ministrar listas de registros marcad<br>ar a la página anterior | eda<br>dos guardadas | •Si ya tie<br>abrir otra<br>agregar o | ne abier<br>, le preg<br>o rempla | to una lista y q<br>juntara si desea<br>izar la lista abie | uiere<br>a<br>rta. |
|-----------------------------------|----------------------------------------------------------------------------------------------------|----------------------|---------------------------------------|-----------------------------------|------------------------------------------------------------|--------------------|
| 00100                             | Nombre                                                                                                |                      | Descripció                            | ero                               | Última modificación                                        | Editar             |
|                                   | child_abuse                                                                                           |                      |                                       | 0                                 | 06-08-2016                                                 | Editar             |
|                                   | Honey_bees                                                                                            |                      |                                       | 2                                 | 06-02-2016                                                 | Editar             |
|                                   | UNIV_WEST_OF_ENGLAND                                                                                  |                      |                                       | 7                                 | 05-17-2016                                                 | Editar             |
|                                   | queen_mary                                                                                            |                      |                                       | 5                                 | 05-16-2016                                                 | Editar             |
|                                   | latvia                                                                                                |                      |                                       | 4                                 | 05-05-2016                                                 | Editar             |
|                                   | elife                                                                                                 |                      |                                       | 2                                 | 05-03-2016                                                 | Editar             |
|                                   | Diabetes_                                                                                             | Abrir lista de regis | stros marcados                        |                                   | 8                                                          | Editar             |
|                                   | viernes                                                                                               | Tiene reg            | jistros en la lista de registros mar  | cados abierta actualme            | nte.                                                       | Editar             |
|                                   | RACHEL                                                                                                | <u>٦</u> ,           | esea agregar o reemplazar estos       | s registros de la lista?          |                                                            | Editar             |
|                                   | monday                                                                                                | Not                  | a: Sera necesario guardar cualqu      | uer cambio que haga.              |                                                            | Editar             |
|                                   | onocoogy                                                                                              |                      | Reemplazar                            | Cancelar                          |                                                            | Editar             |
|                                   | 19622511                                                                                              |                      |                                       | 1                                 | 03-23-2016                                                 | Editar             |
|                                   | gran_canaria                                                                                          |                      |                                       | 3                                 | 03-15-2016                                                 | Editar             |
|                                   | enrique                                                                                               |                      |                                       | 11                                | 03-02-2016                                                 | Editar             |
|                                   | jose_                                                                                                 |                      |                                       | 10                                | 03-01-2016                                                 | Editar             |
|                                   | listado_combinado                                                                                     |                      |                                       | 196                               | 02-10-2016                                                 | Editar             |

![](_page_43_Picture_2.jpeg)

#### Refinar resultados por Índice de citas WOS CC

![](_page_44_Picture_1.jpeg)

![](_page_44_Picture_3.jpeg)

### Web of Science

Trust the difference

![](_page_45_Picture_2.jpeg)